# CONHEÇA O PORTAL DO ESTUDANTE DE GRADUAÇÃO

# Como efetuar a Análise Curricular de

# seu curso

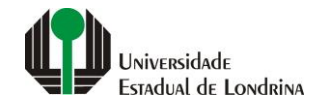

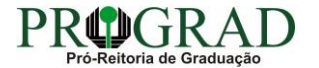

#### Passo 01:

### Faça login no Portal do Estudante de Graduação

| Portal do Estudante de Graduação                                                                                                    | Feedback Dúvidas Frequentes                                                                                                    | *2 Entrer                                                                                                    |  |  |  |
|----------------------------------------------------------------------------------------------------|----------------------------------------------------------------------------------------------------|----------------------------------------------------------------------------------------------------|--|--|--|
| Localizar Q<br>E Pré-Matricula<br>> Pré-Matricula<br>> Reimpressão<br>> Situação<br>> Envio de Documentos<br>> Envio de Foto<br>> Ajuda<br>> Manual<br>E Serviços sem Autenticação<br>> Aproveitamento de Estudos<br>> Cadastro<br>> Cancelamento de Matrícula<br>> Emissão de Certificados<br>> Meu Número de Matrícula<br>> Noticias<br>> Solicitação de Documentos | NAC realiza Encontro sobre identificação de estudantes com altas habilidades<br>11 de mai de 2021 08:46:11                                                                                                    | Residência Pedagógica - Resultado parcial do processo de seleção, aberto pelo Edital PROGRAD         nº 26/2021       10 de mai de 2021 18:02:18         Edital 30/2021 - Torna público o resultado parcial do processo de seleção, aberto pelo Edital PROGRAD nº 26/2021, para Cadastro de Reserva para atuar como preceptor em área específica e para regime de dedicação         Acesse: www.uel.br/prograd/residenciapedagogica |  |  |  |
|                                                                                                    | PIBID - Resultado final do processo de seleção, aberto pelo Edital PROGRAD nº 27/2021<br>6 de mai de 2021 11:44:15<br>Edital 29/2021 - Torna público o resultado final do processo de seleção, aberto pelo Edital PROGRAD nº 27/2021, para<br>Cadastro de Reserva para atuar como supervisor em área específica e para regime de dedicação<br>Acesse: www.uel.br/prograd/pibid | PIBID - Resultado parcial do processo de seleção, aberto pelo Edital PROGRAD nº 25/2021<br>6 de mai de 2021 11:42:14<br>Edital 28/2021 - Torna público o resultado parcial do processo de seleção, aberto pelo Edital PROGRAD nº 25/2021, para<br>Cadastro de Reserva para atuar como estudante em área específica e para regime de dedicação<br>Acesse: www.uel.br/prograd/pibid                                                   |  |  |  |
|                                                                                                    | Ato Executivo prorroga suspensão das atividades presenciais 6 de mai de 2021 11:19:10 UEL PRORROGA                                                                                                    | Calendário da Graduação 2021 4 de mai de 2021 16:00:21                                                                                                    |  |  |  |

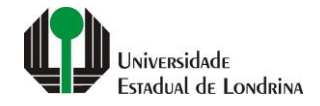

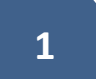

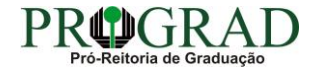

#### Passo 02:

#### Entre com o número de sua matrícula e senha

|                          | Sistemas UEL              |        |  |
|--------------------------|---------------------------|--------|--|
|                          | Login                     |        |  |
| Chapa / Matricula        | 8                         | Google |  |
| Senha                    |                           |        |  |
| Mantenha-me conectado Es | squeceu sua senha?        |        |  |
| Entrar                   |                           |        |  |
|                          | Novo usuário? Cadastre-se |        |  |
|                          |                           |        |  |
|                          |                           |        |  |
|                          |                           |        |  |

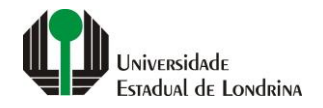

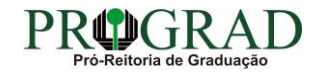

#### Passo 03:

### Na Categoria "Serviços", clique em "Análise Curricular"

| Portal do Estudante de Graduação                                                                                                    | Feedback Dúvidas Frequent                                                                                                    | tes                                                                                                    |                                                                                                    |                                                                                                    |                                                                                                    | 🕞 Sa |
|----------------------------------------------------------------------------------------------------|----------------------------------------------------------------------------------------------------|----------------------------------------------------------------------------------------------------|----------------------------------------------------------------------------------------------------|----------------------------------------------------------------------------------------------------|----------------------------------------------------------------------------------------------------|------|
| Localizar Q                                                                                                    |                                                                                                    |                                                                                                    |                                                                                                    |                                                                                                    |                                                                                                    |      |
| <ul> <li>Alterar Currículo Lattes</li> <li>Alterar E-mail</li> <li>Alterar Endereço</li> <li>Alterar Foto</li> <li>Alterar Foto</li> <li>Alterar Senha</li> <li>Comprovante Rendimentos</li> <li>Dados Pessoais</li> <li>Guia Acadêmico</li> <li>Serviços Digitais UEL</li> <li>Situação Eleitoral</li> </ul> | Links mais acessados<br>> Boletim<br>> Histórico Escolar<br>> Créditos do RU<br>> Estágios<br>> Disciplinas Matriculadas (registro de matrícula)                                              |                                                                                                    |                                                                                                    | Últimas Novidades<br>> Biblioteca Digital Saraiva Novel<br>> Atendimento<br>> Serviços Digitais UEL<br>> Comprovante Rendimentos<br>> Alterar Foto |                                                                                                    |      |
| E Documentos<br>> AAC<br>> Atestados<br>> Disciplinas Matriculadas<br>> Disciplinas Especiais Prog.<br>> Disciplinas Optativas<br>> Disciplinas Optativas<br>> Histórico Escolar<br>> Matriz Curricular<br>E Serviços<br>> Análise Curricular<br>> Atendimento                                                | Últimas notícias<br>> Renovação de Matrícula<br>> FAEPE - Fundo de Apoio<br>> Residência Pedagógica<br>> NAC realiza Encontro so<br>> Residência Pedagógica<br>Para mais notícias visite o bl | da PROGRAD<br>a/Inscrição para rematrícula dos estudante<br>o ao Ensino, à Pesquisa e à Extensão - Bols<br>- Resultado final do processo de seleção, a<br>obre identificação de estudantes com altas<br>- Resultado parcial do processo de seleçã<br>log da PROGRAD - Pró-Reitoria de Graduaç | is desistentes<br>as a Estudantes de Graduação da UEL<br>aberto pelo Edital PROGRAD nº 26/202<br>i habilidades<br>o, aberto pelo Edital PROGRAD nº 26/2<br>ão. | 1<br>021                                                                                                    |                                                                                                    |      |
| <ul> <li>&gt; Boletim</li> <li>&gt; Cancelamento de Disciplina</li> <li>&gt; Certificados e Declarações</li> <li>&gt; Confirmação de Matrícula</li> <li>&gt; Créditos Restaurante Univ.</li> <li>&gt; Estágios</li> <li>&gt; Publicações</li> <li>&gt; Requerimentos</li> </ul>                               |                                                                                                    | <b>A Universidade</b><br>Missão da UEL<br>UEL em Dados<br>Vida na UEL<br>Quem é Quem<br>Marca Símbolo                                                                                                    | Ensino<br>Graduação<br>Pesquisa/Pós<br>Extensão<br>Biblioteca<br>Vestibular                                                                                    | <b>Comunidade</b><br>Moradia Estudantil<br>Casa de Cultura<br>Inclusão Social<br>Acessibilidade<br>Atividade Física<br>TV UEL<br>UEL FM            | Serviços<br>Configuração Wi-Fi UEL<br>Acesso a Periódicos<br>Restaurante Universitário<br>Museu de Ciência<br>Museu Histórico<br>Sebec |      |

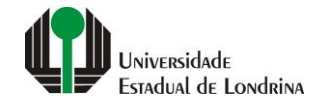

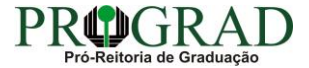

#### Passo 04:

# Selecione as "Habilitações/Opções/Modalidade/Ênfases/Núcleos Temáticos", se disponível

| Portal do Estudante<br>de Graduação                                                                                                    | Feedback Dúvidas Frequent                                                  | tes                                                                                            |                                                                                         |                                                                                                    |                                                                                                    | 🕞 Sair             |
|----------------------------------------------------------------------------------------------------|----------------------------------------------------------------------------|------------------------------------------------------------------------------------------------|-----------------------------------------------------------------------------------------|----------------------------------------------------------------------------------------------------|----------------------------------------------------------------------------------------------------|--------------------|
| Localizar Q<br>Alterar Curriculo Lattes<br>> Alterar E-mail<br>> Alterar Endereço<br>> Alterar Foto<br>> Alterar Senha                                                                                                    | ★ > Serviços > Anália<br>Análise Curricula<br>Aqui você pode efetuar a aná | se Curricular<br>I <b>F</b><br>ilise do currículo do seu curso.                                |                                                                                         |                                                                                                    |                                                                                                    |                    |
| <ul> <li>&gt; Comprovante Rendimentos</li> <li>&gt; Dados Pessoais</li> <li>&gt; Guia Acadêmico</li> <li>&gt; Serviços Digitais UEL</li> <li>&gt; Situação Eleitoral</li> <li>C Documentos</li> <li>&gt; AAC</li> <li>&gt; Atestados</li> <li>&gt; Disciplinas Matriculadas</li> <li>&gt; Disciplinas Especiais Prog.</li> <li>&gt; Disciplinas Optativas</li> <li>&gt; Histórico Escolar</li> <li>&gt; Matriz Curricular</li> <li>&gt; Comprovante Renovação Matr.</li> <li>C Serviços</li> <li>&gt; Análise Curricular</li> <li>&gt; Atendimento</li> <li>&gt; Boletim</li> <li>&gt; Cancelamento de Disciplina</li> <li>&gt; Certificados e Declarações</li> <li>&gt; Confirmação de Matricula</li> <li>&gt; Créditos Restaurante Univ.</li> <li>&gt; Estágios</li> <li>&gt; Publicações</li> </ul> | Código<br>05<br>06                                                         | Nome<br>LICENCIATURA<br>BACHARELADO                                                            | Habilitações/Opçi<br>Sigla<br>L<br>B                                                    | ões/Modalidade/Enfases/Núcleos Temáticos<br>Tipo<br>HABILITAÇÃO<br>HABILITAÇÃO                                                                                                    | Situação<br>EM CURSO                                                                                                    | Analisar<br>O<br>O |
|                                                                                                    |                                                                            | A Universidade<br>Missão da UEL<br>UEL em Dados<br>Vida na UEL<br>Quem é Quem<br>Marca Símbolo | Ensino<br>Graduação<br>Pesquisa/Pós<br>Extensão<br>Biblioteca<br>Vestibular<br><b>f</b> | Comunidade         Moradia Estudantil         Casa de Cultura         Inclusão Social         Acessibilidade         Atividade Física         TV UEL         UEL FM         O VI In Im Im Im Im Im Im Imagina         Assessoria de Tecnologia de Informação | Serviços<br>Configuração Wi-Fi UEL<br>Acesso a Periódicos<br>Restaurante Universitário<br>Museu de Ciência<br>Museu Histórico<br>Sebec |                    |

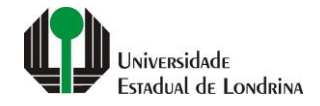

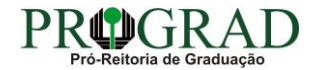

#### Passo 05:

## Na tela a seguir, visualize o currículo de seu curso

| Portal do Estudante<br>de Graduação                                                                                                    | Feedback Dúvidas Frequente                                                    | 25                                                  |                       |                              |                                  |                | 🕞 Sai |
|----------------------------------------------------------------------------------------------------|-------------------------------------------------------------------------------|-----------------------------------------------------|-----------------------|------------------------------|----------------------------------|----------------|-------|
| Localizar Q<br>Alterar Currículo Lattes<br>> Alterar E-mail<br>> Alterar Endereço<br>> Alterar Foto                                                                                                    | ★ > Serviços > Análise<br>Análise Curricular<br>Aqui você pode efetuar a anál | e Curricular<br>f<br>ise do currículo do seu curso. |                       |                              |                                  |                |       |
| <ul> <li>&gt; Alterar Senha</li> <li>&gt; Comprovante Rendimentos</li> </ul>                                                                                                    |                                                                               |                                                     | Habilitações/Opções/M | odalidade/Ênfases/Núcleos Te | emáticos                         |                |       |
| <ul> <li>&gt; Dados Pessoais</li> <li>&gt; Guia Acadêmico</li> <li>&gt; Serviços Digitais UEL</li> <li>&gt; Situação Elattoral</li> </ul>                                                                                                    | Código<br>05                                                                  | Nome                                                | Sigla                 | <b>Tipo</b><br>HABILITAÇÃO   | Situação<br>EM CURSO             | Analisar<br>() |       |
| <ul> <li>Conduçus Elektriti</li> <li>Carcelaria Serviços</li> <li>AAC</li> <li>Atestados</li> <li>Disciplinas Matriculadas</li> <li>Disciplinas Optativas</li> <li>Disciplinas Optativas</li> <li>Histórico Escolar</li> <li>Matriz Curricular</li> <li>Comprovante Renovação Matr.</li> <li>Serviços</li> <li>Análise Curricular</li> <li>Atendimento</li> <li>Boletim</li> <li>Cancelamento de Disciplina</li> <li>Certificados e Declarações</li> <li>Confirmação de Matricula</li> <li>Créditos Restaurante Univ.</li> <li>Estágios</li> <li>Publicações</li> <li>Requerimentos</li> </ul> | 06                                                                            | BACHARELADO                                         | В                     | HABILITAÇÃO<br>Disciplinas   |                                  | 0              |       |
|                                                                                                    | Série Código                                                                  | Nome                                                | Semestre Sigla        | Essencial Opciona            | I Situação<br>APROVADO           | Pré-Req. Co-R  | teq.  |
|                                                                                                    | 1                                                                             |                                                     | 15<br>15<br>15        |                              | APROVADO<br>APROVADO<br>APROVADO |                |       |
|                                                                                                    | 1                                                                             |                                                     | 1S<br>2S              |                              | APROVADO<br>APROVADO             |                |       |
|                                                                                                    | 2                                                                             |                                                     | 25<br>25              |                              | APROVADO<br>APROVADO             |                |       |

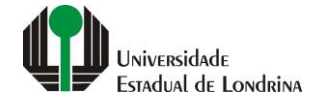

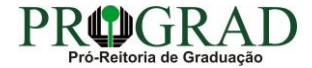